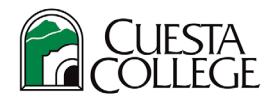

## **Cuesta College – How to Change Your Major**

## **Get Started**

 Login to <u>myCuesta</u> using your Cuesta username and password Forgot username?- email <u>support@my.cuesta.edu</u>. Forgot password?- <u>Change your password</u>

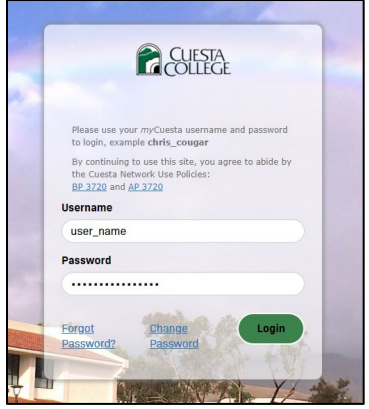

2. Locate and select Student Self Service from the list of choices under Pick a service in myCuesta

| myCuesta Portal           |                                      |                      | Search for serv           | ices by title or keyword | ۹ 🌲                                                                                                    |
|---------------------------|--------------------------------------|----------------------|---------------------------|--------------------------|----------------------------------------------------------------------------------------------------|
|                           | ARDAN                                | 4                    |                           |                          |                                                                                                    |
| Pick a service            | Appointment                          | <b>_</b>             | All categories            | DESK                     | Announcements  Men's Basketball v. Bakersfield (Sc                                                                                                    |
| Safety Information SARS   | 5 Schedule Counseling<br>Appointment | SharePoint           | Steps to Success          | Student Help Desk        | 2021/10/25 (Mon)      Teacher Pathways Drop-In Applica                                                                                                    |
| Student Jobs Student Quie | Ck Links                             | Student Self Service | Tech Tips for<br>Students | Webtallor Admin          | 2021/10/26 (Twe)<br>• Wired Like This Game Hour<br>• Women's Soccer v. Santa Barbara<br>2021/10/27 (Wed)<br>• CSU Application Workshop via Zoo<br>• Racial Equity and Social Justice in t<br>• Women's Volleyball V. Ventura<br>• Wrestling v. West Hills Lemoore |
| Work Orders               | Xtende                               | er                   | 200                       | m                        | 2021/10/28 (Thu) Cuesta VOCE & Chamber Singers gr 2021/10/29 (Fri) Vaccine Requirement Information AGS Executive Cabinet (ECAB) Mee Dia de los Muertos Calebration (Dz Wrestling v. Moorpark                                                                      |
|                           |                                      |                      |                           |                          |                                                                                                    |

## Change Major

1. Select the Records tab, then select Change Major.

| 1 Welcome to Self-Service |                                                                                             |        |                                                                              |   |                                                                                |          |                                                                 |
|---------------------------|---------------------------------------------------------------------------------------------|--------|------------------------------------------------------------------------------|---|--------------------------------------------------------------------------------|----------|-----------------------------------------------------------------|
| Regist                    | ration Accourts Record                                                                      | ls jir | nancial Aid Faculty                                                          |   |                                                                                |          |                                                                 |
| Student                   | - Records                                                                                   |        |                                                                              |   |                                                                                |          |                                                                 |
| 2                         | Student Profile<br>View detailed student information including<br>address, phone and major. | X      | myCuesta Pathway<br>Curriculum, advising and program planning<br>on the Web. |   | Grades<br>View grades by term and level, or across<br>terms, or across levels. | <b>=</b> | Unofficial Transcripts<br>Unofficial Transcripts.               |
|                           | Graduation Application<br>Apply to graduate.                                                |        | Official Transcripts<br>Order Official Transcripts.                          | 5 | Enrollment Verification<br>Request an enrollment verification.                 | ٢        | Change Major<br>Major/Program and General Ed Pattern<br>Change. |
|                           |                                                                                             |        |                                                                              |   |                                                                                |          |                                                                 |

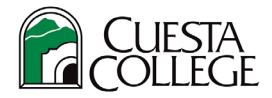

2. Make a change using one of the drop-down menus, as needed. Then, select **Submit Change**.

| runde malai -                                                                    | 19115-190 COLL                                                                      |
|----------------------------------------------------------------------------------|-------------------------------------------------------------------------------------|
| Current Major                                                                    |                                                                                     |
| Area of Study: Skilled Trades and Technology                                     |                                                                                     |
| Degree: Associate in Science<br>Malaes: Adv Ecours Barfrow Tach (AS)             |                                                                                     |
| Gen Ed Pattern: Coesta Gen Ed Pattern                                            |                                                                                     |
| Select an Area of Study and Degree to filter Major options. Only one             | valor is allowed at this time.                                                      |
| Caution: Financial Aid students must select an eligible majoriprogram to receive | ederal Student Ald. Anancial Ald eligible programs are marked with an asterick (*). |
| Area of Study                                                                    |                                                                                     |
| Health and Wellness 👻                                                            |                                                                                     |
| Degree                                                                           |                                                                                     |
| Associate in Science (AS) ~                                                      |                                                                                     |
| Major                                                                            |                                                                                     |
| Nursing, Registered (AS)* ~                                                      |                                                                                     |
| Gen Ed Pattern                                                                   |                                                                                     |
| CSU Gen Ed Pattern ~                                                             |                                                                                     |
|                                                                                  |                                                                                     |
| By marking this box, I understand my catalog year that determin                  | s your graduation requirements will update to the current semester.                 |
| By marking this box, I understand my catalog year that determin                  | s your graduation requirements will update to the current semester.                 |
| Submit Change 🔗                                                                  |                                                                                     |

*Note: You will receive a notification that the change was successful. Close the browser when complete.*